## クラスター日次報告 web フォーム入力マニュアル

1. ログイン方法

(1) QR コード読み込み (スマートフォン又は携帯電話)

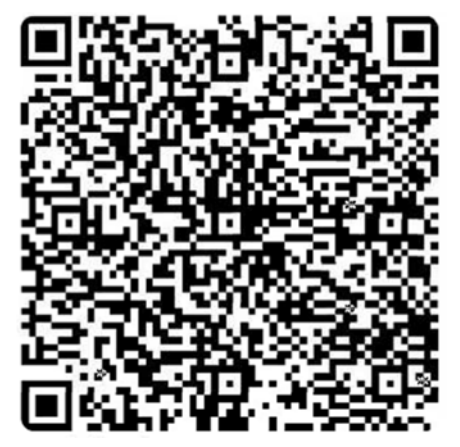

(2)URL からアクセス(PC)

 $\underline{https://form.kintoneapp.com/public/form/show/823d0f73ff916fea8ddac33a2e65a6b4bacf860d50b32c9a6cc26d308ff52dcabacf860d50b32c9a6cc26d308ff52dcabacf860d50bacf860d50b32c9a6cc26d308ff52dcabacf860d50bacf860d50b32c9a6cc26d308ff52dcabacf860d50bacf860d50bacf860bacf860bacf860bacf860bacf860bacf860bacf860bacf860bacf860bacf860bacf860bacf860bacf860bacf860bacf860bacf860bacf860bacf860bacf860bacf860bacf860bacf860bacf860bacf860bacf860bacf860bacf860bacf860b$ 

神奈川県保健福祉事務所所管内に所在する施設が対象 (令和3年4月23日現在)

## 2. 入力方法

## (1) 施設基礎情報

| 施設基礎情報         | 感染状況                 | その他                         |
|----------------|----------------------|-----------------------------|
| 施設の情報を教えてください。 | 現在の感染状況について回答してください。 | 人的・物的資源の不足やその他要望について記入してくださ |
|                |                      | 61.                         |

| 選択してください ~                                                                                                    |     |
|----------------------------------------------------------------------------------------------------|-----|
| 事業所をこちらよりお選びください                                                                                                    |     |
| 検索                                                                                                    |     |
| ※該当の事業所が見つからない場合、お手数ですが神奈川県までお問い合わせください。                                                                                                    |     |
| 總設名 *                                                                                                    | (2) |
|                                                                                                    |     |
| a construction of the second second se |     |
|                                                                                                    |     |
|                                                                                                    |     |
| 2.送费号                                                                                                    |     |
|                                                                                                    |     |
| <-ルアドレス*                                                                                                    | 3   |
|                                                                                                    |     |

→ ½^

①報告回数

初めて日次報告を行う場合→「初回の報告」

それ以外の場合→「2回目以降」

2検索バー

施設名を検索し、選択してください。

選択すると「施設名」及び「住所」が自動的に入力されます。

③電話番号・メールアドレス

連絡先となる電話番号及びメールアドレスを入力してください。

すべて入力したら「次へ」をクリックしてください。

(2) 感染状況

| 0                          |                         |                              |       |                          |                  |
|----------------------------|-------------------------|------------------------------|-------|--------------------------|------------------|
| -                          |                         | 2                            |       | 3                        |                  |
| 施設基礎情報<br>施設の情報を教          | 服<br>えてください。            | 感染状況<br>現在の感染状況について回答してください。 |       | その他<br>人的・物的貴妻の不足や<br>い。 | その他要璧について記入してくださ |
| ■施設利)                      | 用者の感染状況につ               | いて                           |       |                          |                  |
| 施設の利用者数                    | 改を教えてください。              |                              |       |                          |                  |
| 0                          | 30                      |                              |       |                          |                  |
| 利用者のうち、                    | 腸性者の方を教えてください。          | 前日に新たに陽性が判明した方はいますか。         | 累計の感染 | 者数を教えてください。              |                  |
|                            | 4                       | 1                            | 2     | 10                       |                  |
| 前日に新たに利                    | <b>☆体を採取された方けいますか</b> 。 | 着日に新たに入院された方けいますか。           | 祖在病義經 | 除された方を教ラてくた              | ->W.             |
| n Li (C Al / C (C B        | 10                      | 2                            | 3     | 3                        |                  |
| 前日に新たに亡                    | こくなられた方はいますか。<br>1      | 今までに亡くなられた方はいますか。<br>④ 3     |       |                          |                  |
| ■職員の!<br># 識の 職員数 を        | 感染状況について<br>t&えてください。   |                              |       |                          |                  |
| 5                          | 20                      |                              |       |                          |                  |
| 職員のうち、前<br>ますか。            | 前日に屬性が判明した方は い          | 職員のうち、累計の感染者数を教えてくだ<br>さい。   |       |                          |                  |
|                            | 1                       | 5                            |       |                          |                  |
| 田左病美収除→                    | *わた方を敷きてください            |                              |       |                          |                  |
| ALL MALE AND PARTY PARTY C | 1                       |                              |       |                          |                  |
|                            |                         |                              |       |                          |                  |
| 戻る                         | 次へ                      |                              |       |                          |                  |

- ① 現在、入所・入居されている利用者の数を記載してください。
- 2 この中には、既に転院されたり、亡くなられたり、回復された方の人数を含みます。
- ③ こちらには累計の数を記載してください。
   『療養解除』とは、一度陽性になられた方が発症日(無症状の場合は検体採取日)から
   10日間経過し、かつ症状軽快後 72 時間経過された方のことです。
- ④ こちらには累計の数を記載してください。

**⑤** こちらには現在勤務可能な職員の総数を記載してください。

すべて入力したら、「次へ」をクリックしてください。

(3) その他

人的・物的資源の不足やその他の要望

| ●<br>施設基礎情報<br>施設の情報を教えてください。   | 感染状況<br>現在の感染状況について回答してください。 | <ul> <li>3</li> <li>その他</li> <li>人的・物的資源の不足やその他要望について記入してください。</li> </ul> |
|---------------------------------|------------------------------|---------------------------------------------------------------------------|
| ■人的・物的資源について                    |                              |                                                                           |
| 職員に不足はありますか?*                   |                              | 1                                                                         |
| 7日以内に不足する物資はありますか?*<br>② はい いいえ | 7日以内に不足する防護服 ※1 7日以内に<br>3   | 本定するアルコール ※ 2<br>2<br>②                                                   |
| その他ご要望等ございましたらご自由にお書            | きください。                       |                                                                           |
| 1                               |                              |                                                                           |
| 戻る 確認                           |                              |                                                                           |

(1)人の不足

施設で働いている職員に不足がある場合は「はい」を選択してください。 ②物資の不足

7日以内に不足する防護服及びアルコールがある場合は「はい」を選択してください。 「はい」を選択した場合、各物資の必要数を入力してください。

※1 防護服の数:防護服(マスク、フェイスシールド、手袋、ガウン等)のセット数
 ※2 アルコールの数:500mlのアルコールボトルに換算した場合の本数
 ※1及び※2は不明の場合は空欄でも構いません。

すべて入力したら「次へ」をクリックしてください。

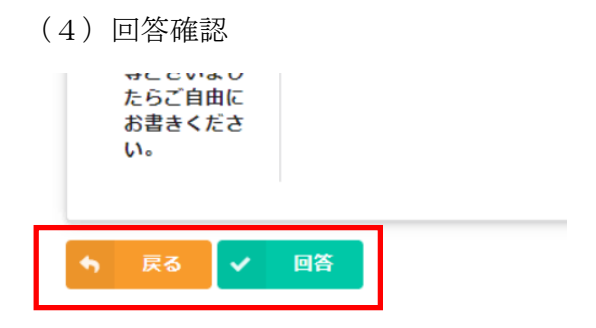

入力内容に間違いがなければ「回答」をクリックしてください。 間違いがあったら「戻る」をクリックし、修正してください。

これで入力は終了です。